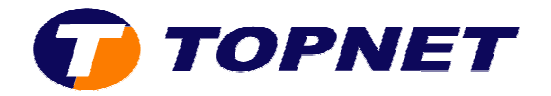

## **Configuration Wifi du modem routeur SAGEM 1704**

1. Accédez à l'interface du routeur via l'adresse **192.168.1.1** puis tapez « **admin** » comme *Login* et *mot de passe*.

| Authentificati | on requise 🛛 🛛                                                                                                  |
|----------------|----------------------------------------------------------------------------------------------------|
| ?              | Le site http://192.168.1.1 demande un nom d'utilisateur et un mot de passe. Le site indique : « DSL<br>Router » |
| Utilisateur :  | admin                                                                                                    |
| Mot de passe : |                                                                                                    |
|                | OK Annuler                                                                                                    |

- 2. Passez sur « **WiFi** », cochez (pour activer le Wifi) ou décochez (pour désactiver le wifi) la case « **Activer la radio** »
- 3. Saisissez le nom voulu de votre réseau Wifi dans le champ « **SSID** » puis choisissez « **TUNISIA** » dans la liste déroulante du champ « **Pays** ».
- 4. Dans le champ « Canal », sélectionnez 7 ; 10 ou 11 comme canal pour le Wifi.
- 5. Choisissez « WPA-PSK » dans le champ « Authentification de réseau » puis saisissez votre mot de passe WIFI composé de <u>8 caractères au minimum</u>.
- 6. Cliquez sur « Sauvegarder/Appliquer » en bas de la page.

| Etats<br>Connexion Internet<br>WiFi<br>Basic<br>Sécurité<br>WPS Ajouter Client | Cette page vous permet de co<br>placer le nom WiFi de réseau (<br>Cliquer «Appliquer» pour config<br>Mattiver la radio | configurer les dispositifs de base de l'interface WiFi de LAN. Vous pouvez activer ou désactiver l'interface V<br>(également connu sous le nom de SSID) et limiter l'ensemble de canal basé sur des conditions de pays,<br>ifigurer les options WiFi de base. | ViFi de LAN |
|--------------------------------------------------------------------------------|----------------------------------------------------------------------------------------------------|----------------------------------------------------------------------------------------------------|-------------|
| NAT<br>Config avancée                                                          |                                                                                                    |                                                                                                    | 1000        |
| Etats avancés                                                                  | SSID:                                                                                                    | Pays: TUNISIA                                                                                                    | ×           |
| Gestion                                                                        | BSSID:                                                                                                    | 7C:03:4C:E2:46:6A                                                                                                    |             |
|                                                                                | Canal;                                                                                                    | Auto Choisir canal 7; 10 ou 11                                                                                                    |             |
|                                                                                | Rapide WiFi Sécurité<br>Authentification de réseau:                                                                    | WPA-PSK                                                                                                    |             |
|                                                                                | WPA Pre-Shared Key:                                                                                                    | Cliquer ici à montrer                                                                                                    |             |
|                                                                                | L'intervalle de Rekey du groupe<br>de WPA:                                                                             | ipe: 0                                                                                                    |             |
|                                                                                | Chiffrage de WPA:                                                                                                    | TKIP                                                                                                    |             |
|                                                                                | Activer configurations a                                                                                               | s avancées de WIFI                                                                                                    |             |